#### 【EBSCO】新ユーザーインターフェース機能のご紹介

目次

| 1.  | 出版物検索              | …р. 2 |
|-----|--------------------|-------|
| 2.  | Subject Heading 検索 | …р. З |
| 3.  | インターフェースの言語設定      | …p. 4 |
| 4.  | データベース特有のリミッター     | …р. 5 |
| 5.  | フィルタ機能             | …p. 6 |
| 6.  | フィルタ機能の強化          | …p. 7 |
| 7.  | 検索モード・拡張機能         | …p. 8 |
| 8.  | 検索結果から抄録を表示する      | …р. 9 |
| 9.  | 検索履歴               | …p.10 |
| 10. | 検索結果を一括保存・引用・共有する  | …p.11 |
| 11. | 雑誌アラート             | …p.12 |
| 12. | 検索アラート             | …p.13 |
| 13. | 音声読み上げ機能           | …p.14 |
| 14. | オンライン全文を翻訳する       | …p.15 |

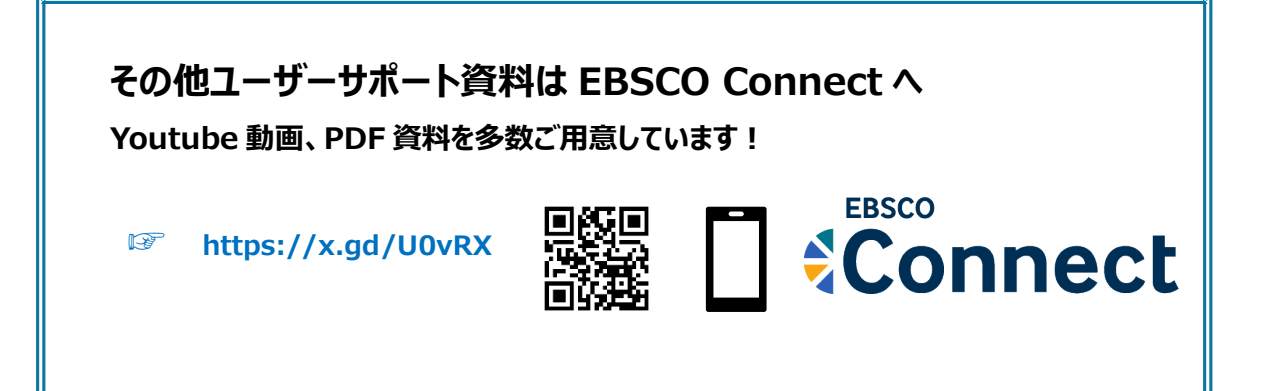

### 【出版物検索】

| EBSCOhost    | 記事、書籍、定期刊行物などを検索できます                                                                   | 詳細検索<br>画面より                          |
|--------------|----------------------------------------------------------------------------------------|---------------------------------------|
| マイダッシュボード    | 検索中: Academic Search Ultimate                                                          |                                       |
| □ 将至         |                                                                                        |                                       |
|              |                                                                                        |                                       |
|              | AND V                                                                                  |                                       |
| 以 保存済み       |                                                                                        |                                       |
| ③ 最新のアクティビティ | AND 🗸                                                                                  |                                       |
| № 予約および貸出    | <ul> <li>フィールドの追加</li> </ul>                                                           |                                       |
| ◎ 学術誌アラート    |                                                                                        |                                       |
| 調査ツール        |                                                                                        |                                       |
| Q、 新規検索      | フィルタ 検索オプション 出版物 サブジェクト                                                                |                                       |
|              | Academic Search Ultimate Publications で出版物を検索する                                        |                                       |
|              | ● アルファベット順 ○ いずれかの語句に一致 ○ サブジェクトおよび説明                                                  |                                       |
|              | A B C D タイトル: Acta Neurolo<br>② PDF Acta Neurologica Scandinavica<br>この出版物内を検索         | ological sciences.                    |
|              | COhost  正本-F  こクト  AND  AND  Convert  正本-F  こクト  AND  AND  AND  AND  AND  AND  AND  AN |                                       |
|              | 00016314                                                                               | 2024                                  |
|              | 出版社例 <del>和:</del><br>Hindraw Limited                                                  | 2024 😕 - 9/16/2024 🛛 🔺                |
|              | Adam House, 3rd Floor                                                                  | 2024 🙁 - 9/10/2024                    |
|              | WIT SHF<br>Defined Manufacture of Planet Relation & Manufacture Relations              | 2024 卷 - 8/16/2024                    |
|              | United kingdom of Great Britain & Northern Ireland                                     | 2024 👼 - 7/19/2024                    |
|              | 圏際レコード:<br>01/01/2000 to present                                                       | 2024 🖲 - 6/21/2024                    |
|              | 金文:                                                                                    | 2024 👼 - 6/18/2024                    |
|              | 01/01/2000 to present                                                                  | 2024 😕 - 6/12/2024                    |
|              | 出版社の URL:                                                                              | 2024 👼 - 6/10/2024                    |
|              | http://www.hindawil.com/                                                               | 2024 👼 = 5/13/2024                    |
|              | · 所聞:<br>6                                                                             | · · · · · · · · · · · · · · · · · · · |
|              | Subjects 11.117 for the fact of the                                                    |                                       |
|              | Neurology 出版年をクリックし、参知                                                                 | 照9る亏を選択しま9                            |
|              |                                                                                        | 2021                                  |
|              | WILEY Backowl                                                                          | 2020                                  |

検索 BOX が3つ見える<u>詳細検索</u>画面の**「出版物」**をクリックします。お好みのタイトルを検索し、出版年、号を選択して、 論文記事を読むことができます。

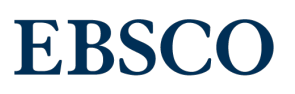

~

~ ^

## 【Subject Headings 検索】:CINAHL Headings

Subject Headings では、各サブジェクト(用語)から文献検索を実行します。 画面は CINAHL の Subject Headings の例で、major headings(メジャーへディング)や subheadings (サブヘディング)を使って検索条件を設定します。用語に関連するサブジェクトがツリーで表示されます。

|                                                   |                                                                   |                 |                  |                                |                               | MyEBSCO                    | ]                 |            |                |  |  |
|---------------------------------------------------|-------------------------------------------------------------------|-----------------|------------------|--------------------------------|-------------------------------|----------------------------|-------------------|------------|----------------|--|--|
| EBSCO                                             |                                                                   |                 |                  |                                |                               |                            |                   |            |                |  |  |
|                                                   | 記事、書籍、定期刊行 <mark>物</mark> な                                       | どを検索でき          | ます               |                                |                               |                            | 詳細検               | 索          |                |  |  |
| マイダッシュボード                                         | シュボード 検索中: CINAHL Ultimate (その他1件)                                |                 |                  |                                |                               |                            | 画面よ               | り          |                |  |  |
| □ プロジェクト                                          |                                                                   |                 |                  |                                | すべてのフィールド                     | ~                          |                   |            |                |  |  |
| 口 保存済み                                            |                                                                   |                 |                  |                                | <b>オポズのフィール</b> ド             |                            |                   |            |                |  |  |
| <ol> <li>         ・         ・         ・</li></ol> |                                                                   |                 |                  |                                | 97(0)1-01                     |                            |                   |            |                |  |  |
| <ul> <li>予約および貸出</li> <li>カーマヨート</li> </ul>       | AND V                                                             |                 |                  |                                | すべてのフィールド                     | $\checkmark$               |                   |            |                |  |  |
| ** )~ <u>&gt;</u> _r                              | フィールドの追加                                                          |                 |                  |                                | 基本検索                          |                            |                   |            |                |  |  |
| 調査ツール                                             |                                                                   |                 |                  |                                |                               | 検索                         |                   |            |                |  |  |
| Q. 新規検索                                           | フィルタ 検索オプション 出版物                                                  | CINAHL Headings | : その他            |                                |                               |                            |                   |            |                |  |  |
|                                                   |                                                                   |                 | MEDLINE I        | MeSH                           |                               |                            |                   |            |                |  |  |
|                                                   | neoplasm staging                                                  |                 | 2024             |                                |                               | (x) Q                      |                   |            |                |  |  |
|                                                   | ● 関連度ランク ○次で始まる用語                                                 |                 |                  |                                |                               |                            |                   |            |                |  |  |
|                                                   |                                                                   |                 |                  |                                |                               |                            |                   |            |                |  |  |
|                                                   |                                                                   |                 |                  | 次を使用して                         | 用語を結合: OR ∨                   | 検索条件に追加                    | Subhead           | ling       | sຸの            |  |  |
|                                                   | 用語                                                                |                 |                  |                                | メジャーコンセプト                     | 拡張                         |                   | 長示た<br>T台と | ) <sup>(</sup> |  |  |
| major headings-                                   | →   Neoplasm Staging                                              |                 |                  |                                |                               | $( \land )$                |                   | 月日日        |                |  |  |
| (メジャーヘディング)                                       | □ すべてのサブヘディングを選択                                                  |                 |                  |                                |                               | $\bigcirc$                 |                   |            |                |  |  |
| subheadings                                       | Adverse Effects/AE                                                | Evaluation/EV   |                  | Dancr                          | eatic Neonlasms               |                            | ·                 |            |                |  |  |
| (サブヘディング)                                         | Classification/CL                                                 | History/HI      |                  | Tumors w                       | ithin the pancreas.           |                            |                   |            |                |  |  |
|                                                   | Contraindications/CT                                              | Legislation And | l Jurisprudence/ | Panc                           | reatic Neoplasms              |                            |                   |            |                |  |  |
|                                                   |                                                                   |                 |                  | 用途: Pand                       | reatic Cancer, Pancreatic Neo | plasm, Pancreatic Tumor, I | Pancreatic Tumors |            |                |  |  |
|                                                   |                                                                   |                 |                  | Scope                          |                               |                            |                   |            |                |  |  |
|                                                   |                                                                   |                 |                  | Tumors w<br>ツリー番号<br>C6 301 76 | Ithin the pancreas.           | C19 344 421                | ッリー表示             |            |                |  |  |
|                                                   |                                                                   |                 |                  | 0.501.70                       | 1, 00.009.007, 04.988.274.701 | , (19.944.421              |                   |            |                |  |  |
|                                                   |                                                                   |                 |                  | ツリー表                           | 示: Pancreatic Neoplasms       |                            | メジャーコンセプト         | 拡張         |                |  |  |
|                                                   |                                                                   |                 |                  | Diseases                       |                               |                            |                   |            |                |  |  |
|                                                   |                                                                   |                 |                  |                                | Neoplasms                     |                            |                   |            | ~              |  |  |
|                                                   | CO       Bits f. zžii fi filititititititititititititititititititi |                 |                  |                                |                               |                            |                   |            |                |  |  |
|                                                   |                                                                   |                 |                  |                                | Digestive System              | n Neoplasms                |                   |            | ~              |  |  |
|                                                   |                                                                   |                 |                  |                                | Biliary Tract                 | Neoplasms                  |                   |            | ~              |  |  |
|                                                   |                                                                   |                 |                  |                                |                               | inal Neoplasms             |                   |            | ~              |  |  |
|                                                   |                                                                   |                 |                  |                                | + Liver Neopla                | isms                       |                   |            | ~              |  |  |

~

Pancreatic Neoplasms

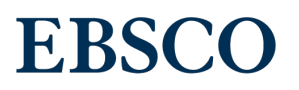

### 【インターフェースの言語設定】

インターフェースの言語設定は、日本語、英語、ドイツ語、フランス語、中国語、韓国語、タイ語、ベトナム語など 33 言語に対応しています。インターフェースの言語を変えるときは、"MyEBSCO" → ユーザー設定(My Preference) →プルダウンメニューから表示言語を変更できます。

|              | 検索中: Academic Search Ultimate |        | <b>O</b> MyEBSCO    |
|--------------|-------------------------------|--------|---------------------|
| *EBSCOhost   | nucleic acid extraction       |        | ⊗ Q                 |
|              | 🝷 すべてのフィルタ (                  |        | 詳細検索                |
| マイ ダッシュボード   |                               | 了一設定   |                     |
| □ 概要         | Stry Bank                     | 140    | e Collama           |
| 🖸 プロジェクト     | 言語の選択                         |        | PCB.                |
| 口 保存済み       | 日本語                           | $\sim$ |                     |
| ③ 最新のアクティビティ | Deutsch                       |        | Building Brit       |
| 111 予約および貸出  | bedeen                        |        | the strength of the |
| ♪ 学術誌アラート    | English                       |        |                     |
| 調査ツール        | アクセスス Español                 |        |                     |
| Q. 新規検索      | Français                      |        |                     |
|              | Hrvatski                      |        |                     |
|              | Italiano                      | •      |                     |
|              |                               |        |                     |

- ◆ EDS/EBSCOhost の表示インターフェースは、ユーザーが使用しているブラウザの言語設定に合わせて表示されます。EDS/EBSCOhost にログイン後、MyEBSCO\*→ユーザー設定で言語を設定すると、ブラウザの言語設定よりも優先されます。
- ◆ ブラウザの言語設定を変更する場合は、ブラウザの再起動が必要になります。現在のセッションを保持したまま 言語変更するなら、MyEBSCO\*→ユーザー設定で言語を変更してください。
- ◆ ご利用者が MyEBSCO\*にサインインした後に言語設定を行うと、それ以降は MyEBSCO\*にサインイン すれば、ブラウザの言語設定より優先してその言語設定で表示されます。
- ◆ サインインせずに言語設定をすると、そのセッションを終えて次にブラウザを開いたときには、再びブラウザの言語 設定で表示されます。

\*MyEBSCOとはよりパーソナライズされた環境でサービスを得られる個人アカウントのことです。

◇ <u>New Publication Finder</u>は、言語別にプロファイルがございますので、必要な言語の New
 Publication Finder のアクセス URL をご用意いたします。こちらはブラウザの言語設定とは無関係にプロファイルに設定した言語のインターフェースが表示されます。

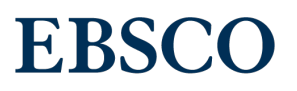

### 【データベース特有のリミッター】

新ユーザーインターフェースでは、<mark>複数のデータベースを選択</mark>した場合、【フィルタ】タブの下に、データベース共通のリミッターと データベースごとの**特有なリミッター**が表示されるようになりました。

| AND V                          | すべてのフィールド い                             | ◀【共通のリミッター】    |
|--------------------------------|-----------------------------------------|----------------|
| ● フィールドの追加                     | 検索                                      |                |
| <b>フィルタ</b> 検索オプション 出版物 サブジェクト |                                         | 詳細検索           |
| 検索条件の限定 (1)                    | すべてクリア                                  | 画面より           |
| ☑ 全文                           |                                         |                |
| □ 参考文献あり                       |                                         |                |
| □ 学術誌 (査読)                     |                                         |                |
| □ PDF 全文                       |                                         | データベースごとの      |
| 出版物                            |                                         | リミッターの開閉ボタン    |
|                                |                                         |                |
| 出版曰                            | Biological Abstracts                    | $\langle $     |
| ● 全期間                          |                                         | ·夕ベース名         |
| ○ 過去 12 か月                     | •                                       |                |
| ○ 過去5年間                        | Applied Science & Technology Source Ult | cimate ^       |
| ○ 過去 10 年間                     | 出版物タイプ                                  | $\widehat{}$   |
| ○ カスタム範囲                       | ঢ়৾৾৻৻                                  |                |
|                                | <br>文献タイプ                               | ドロップダウンメニューで   |
| 【テータベースごとの                     | র্শের                                   | ● リミッターを設定します。 |
| 特殊なリミッター】▶                     | 言語                                      | $\bigcirc$     |
|                                | すべて                                     | (~)            |
|                                | ISSN                                    | $\smile$       |
|                                |                                         |                |
|                                |                                         |                |

管理者画面の EBSCOadmin で データベースごとのリミッター順序を変える ことができます。

## 【フィルタ機能】

新ユーザーインターフェースでは、使用頻度の高い「全文」、「学術誌(査読)」といったフィルタ機能を検索ボックスのすぐ下に 表示させることで、さらに見やすく、使いやすくなりました。また、「すべてのフィルタ」をクリックすると、画面右側にポップアップ表 示され、画面の音声読み上げソフトのアクセシビリティを大幅に向上させました。

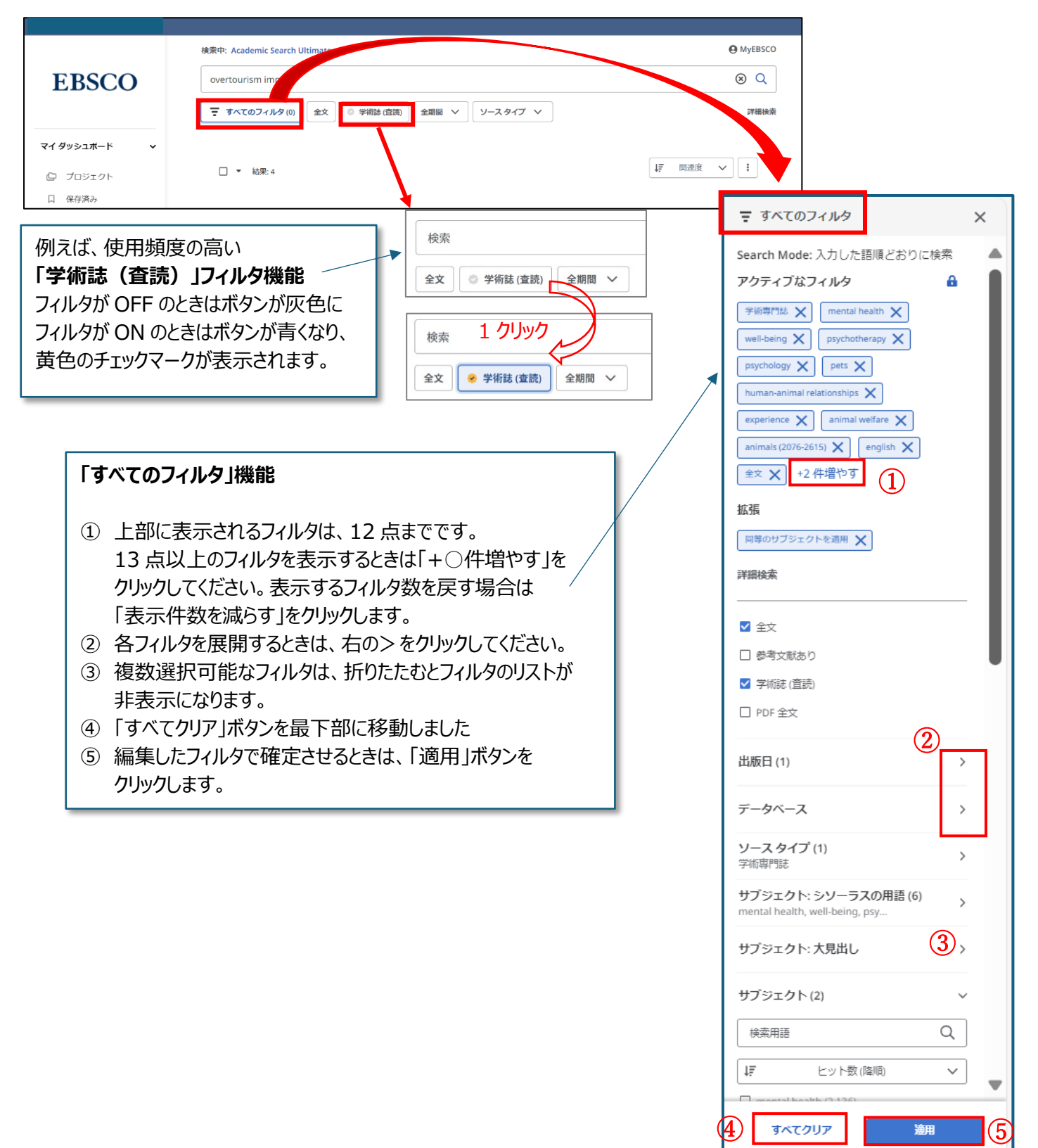

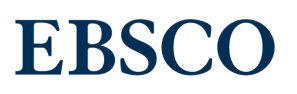

### 【フィルタ機能強化】

新ユーザーインターフェースでは、検索ごとにフィルタ機能を固定することができるようになりました。 従来は検索するたびにリミッターやフィルタが固定できず、複数のフィルタを適用したり、検索用語を変更したりする際に、 不便でした。そこで新ユーザーインターフェースでは、次の機能強化を行いました。

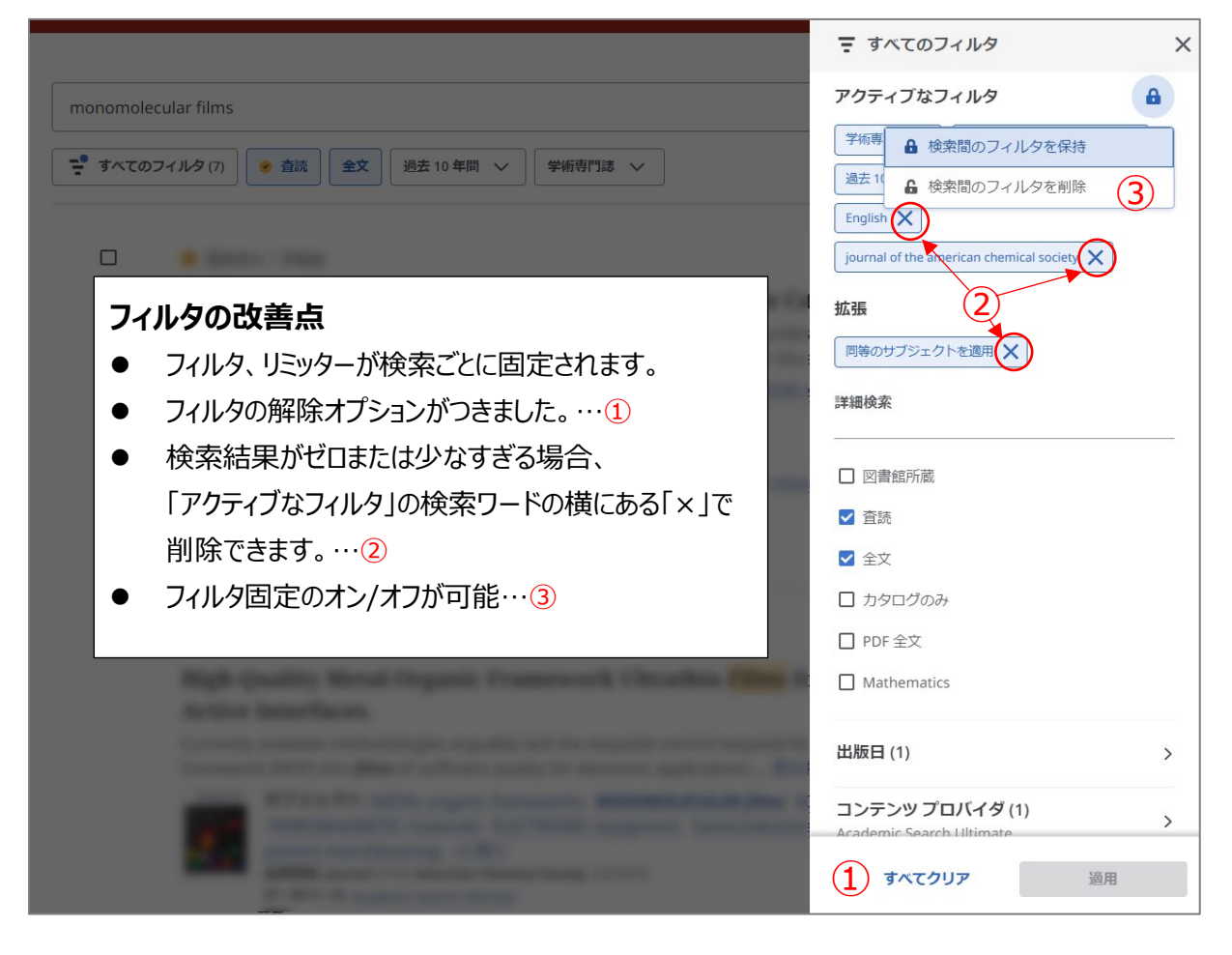

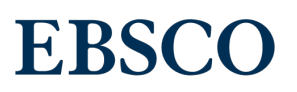

## 【検索モード・拡張機能】

検索ボックスが3つ表示される詳細検索画面の下、「検索オプション」にて「検索モード」と「拡張」を指定します。 [すべてのフィルタ]を開いたパネル内に指定した「検索モード」「拡張」の条件が表示されます。

|              |                                                                                                    | 9                   | MyEBSCO                                                                                                    |
|--------------|----------------------------------------------------------------------------------------------------|---------------------|----------------------------------------------------------------------------------------------------|
| EBSCO        | 検索中: すべてのデータベース(45)                                                                                                    |                     | 基本検索                                                                                                    |
|              |                                                                                                    | すべてのフィールド           | ~                                                                                                    |
| イダッシュボード 🗸 🗸 |                                                                                                    |                     |                                                                                                    |
| ⊇ プロジェクト     |                                                                                                    | 「べてのフィルタ            | ×                                                                                                    |
| □ 保存済み       | AND V                                                                                                    | h Mode: 入力した語順どおりに検 | 索                                                                                                    |
| ③ 最新のアクティビティ | フィールドの追加     アク     ア     ア | -ィブなフィルタ            | <b>A</b>                                                                                                    |
| № 予約および貸出    |                                                                                                    | × 学術誌 (査読) ×        |                                                                                                    |
| ♪ アラート       | フィルタ 検索オブション 出版物 サブジェクト こその他 拡張                                                                                                    |                     |                                                                                                    |
| <b>本</b> W1  | 検索モード                                                                                                    | つサブジェクトを適用 🗙        |                                                                                                    |
| 新相除売         | ● 入力した時間どおりに検索 詳細検                                                                                                    |                     |                                                                                                    |
| MIDURAL      | 〇 すべての用語に一致する項目を検索                                                                                                    |                     |                                                                                                    |
|              | ○ いずれかの用語に一致する項目を検索         ✓ 全                                                                                                    | 文                   |                                                                                                    |
|              | O SmartText 検索 □ 参                                                                                                    | 考文献あり               |                                                                                                    |
|              | 拡張 ☑ 学                                                                                                    | 術誌 (査読)             |                                                                                                    |
|              | □ 関連語を適用                                                                                                    | DF全文                |                                                                                                    |
|              |                                                                                                    | 9                   | \     \     \     \     \     \     \     \     \     \     \     \     \     \     \     \     \     \     \     \     \     \     \     \     \     \     \     \     \     \     \     \     \     \     \     \     \     \     \     \     \     \     \     \     \     \     \     \     \     \     \     \     \     \     \     \     \     \     \     \     \     \     \     \     \     \     \     \     \     \     \     \     \     \     \     \     \     \     \     \     \     \     \     \     \     \     \     \     \     \     \     \     \     \     \     \     \     \     \     \     \     \     \     \     \     \     \     \     \     \     \     \     \     \     \     \     \     \     \     \     \     \     \     \     \     \     \     \     \     \     \     \     \     \     \     \     \     \     \     \     \     \     \     \     \     \     \     \     \     \     \     \     \     \     \     \     \     \     \     \     \     \     \     \     \     \     \     \     \     \     \     \     \     \     \     \     \     \     \     \     \     \     \     \     \     \     \     \     \     \     \     \     \     \     \     \     \     \     \     \     \     \     \     \     \     \     \     \     \     \     \     \     \     \     \     \     \     \     \     \     \     \     \     \     \     \     \     \     \     \     \     \     \     \     \     \     \     \     \     \     \     \     \     \     \     \     \     \     \     \     \     \     \     \     \     \     \     \     \     \     \     \     \     \     \     \     \     \     \     \     \     \     \     \     \     \     \     \     \     \     \     \     \     \     \     \     \     \     \     \     \     \     \     \     \     \     \     \     \     \     \     \     \     \     \     \     \     \     \     \     \     \     \     \     \     \     \     \     \     \     \     \     \     \     \     \     \     \     \     \     \     \     \     \     \     \     \     \     \     \ |

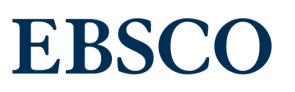

#### 【検索結果から抄録を表示する】

#### 検索結果から抄録を確認することができます。

「表示件数を増やす」「表示件数を減らす」をクリックすることで、抄録の全体表示のオン/オフが切り替えられますので、 検索結果から離れることなく、論文の抄録を確認することができ、求める文献かどうかの判断ができます。

| forest kindergarten                                                                                                    | ⊗ Q                    |                                                  |
|----------------------------------------------------------------------------------------------------|------------------------|--------------------------------------------------|
| 〒 すべてのフィルタ(0) 全文 ◇ 学術誌(査読) 全期間 ∨ ソースタイプ ∨                                                                                                    | 詳細検索                   | <b>秦</b>                                         |
|                                                                                                    | Д                      | :                                                |
| A Bird's Eye View: Comparing Young Children's Play in Farmat School in<br>England with Farmat Kindergarton in Denmark                                                                                                    |                        |                                                  |
| 表示件数を増やす                                                                                                    |                        |                                                  |
| 5 クシュクト: Foreign Countries; Kindergarten; Young Children; Outdoor Education; Play; Childrens<br>Attitudes; <u>+4残り</u><br>出版情報: Education 3-13, 2024<br>データペース: ERIC                                                                                                    |                        |                                                  |
| forest kindergarten                                                                                                    | 「表え<br><sup>で</sup> 抄録 | 示件数を増やす」をクリックすると、<br>录全文が表示されます                  |
| 〒 すべてのフィルタ (0) 全文 ◇ 学術誌 (査読) 全期間 ∨ ソース タイプ ∨                                                                                                    |                        |                                                  |
| 登 查読済み │ 学術誌     ○     ○     ○     ○     ○     ○     ○     ○     ○     ○     ○     ○     ○     ○     ○     ○     ○     ○     ○     ○     ○     ○     ○     ○     ○     ○     ○     ○     ○     ○     ○     ○     ○     ○     ○     ○     ○     ○     ○     ○     ○     ○     ○     ○     ○     ○     ○     ○     ○     ○     ○     ○     ○     ○     ○     ○     ○     ○     ○     ○     ○     ○     ○     ○     ○     ○     ○     ○     ○     ○     ○     ○     ○     ○     ○     ○     ○     ○     ○     ○     ○     ○     ○     ○     ○     ○     ○     ○     ○     ○     ○     ○     ○     ○     ○     ○     ○     ○     ○     ○     ○     ○     ○     ○     ○     ○     ○     ○     ○     ○     ○     ○     ○     ○     ○     ○     ○     ○     ○     ○     ○     ○     ○     ○     ○     ○     ○     ○     ○     ○     ○     ○     ○     ○     ○     ○     ○     ○     ○     ○     ○     ○     ○     ○     ○     ○     ○     ○     ○     ○     ○     ○     ○     ○     ○     ○     ○     ○     ○     ○     ○     ○     ○     ○     ○     ○     ○     ○     ○     ○     ○     ○     ○     ○     ○     ○     ○     ○     ○     ○     ○     ○     ○     ○     ○     ○     ○     ○     ○     ○     ○     ○     ○     ○     ○     ○     ○     ○     ○     ○     ○     ○     ○     ○     ○     ○     ○     ○     ○     ○     ○     ○     ○     ○     ○     ○     ○     ○     ○     ○     ○     ○     ○     ○     ○     ○     ○     ○     ○     ○     ○     ○     ○     ○     ○     ○     ○     ○     ○     ○     ○     ○     ○     ○     ○     ○     ○     ○     ○     ○     ○     ○     ○     ○     ○     ○     ○     ○     ○     ○     ○     ○     ○     ○     ○     ○     ○     ○     ○     ○     ○     ○     ○     ○     ○     ○     ○     ○     ○     ○     ○     ○     ○     ○     ○     ○     ○     ○     ○     ○     ○     ○     ○     ○     ○     ○     ○     ○     ○     ○     ○     ○     ○     ○     ○     ○     ○     ○     ○     ○     ○     ○     ○     ○     ○     ○     ○     ○     ○     ○     ○     ○     ○     ○     ○     ○     ○     ○     ○     ○     ○     ○     ○     ○     ○     ○     ○ | 「表示<br>「表示             | 示件数を減らす」をクリックすると、<br>示件数を増やす」をクリックする前の<br>示に戻ります |
|                                                                                                    |                        |                                                  |
|                                                                                                    |                        |                                                  |
|                                                                                                    |                        |                                                  |
| 表示件数を減らす<br>サブジェクト: Foreign Countries; <i>Kindergarten</i> ; Young Children; Outdoor Education; Play; Childrens<br>Attitudes: +4 残り                                                                                                    |                        |                                                  |

#### 【検索履歴】

検索実行後、マイダッシュボード内の「**最新のアクティビティ**」をクリックすると、検索履歴が S1,S2, S3…と表示されます。 限定フィルター、検索モード、拡張といった条件も一緒に表示されます。検索履歴は**個人アカウント MyEBSCO**を作成す ると**ログアウト後も保存**することができます。

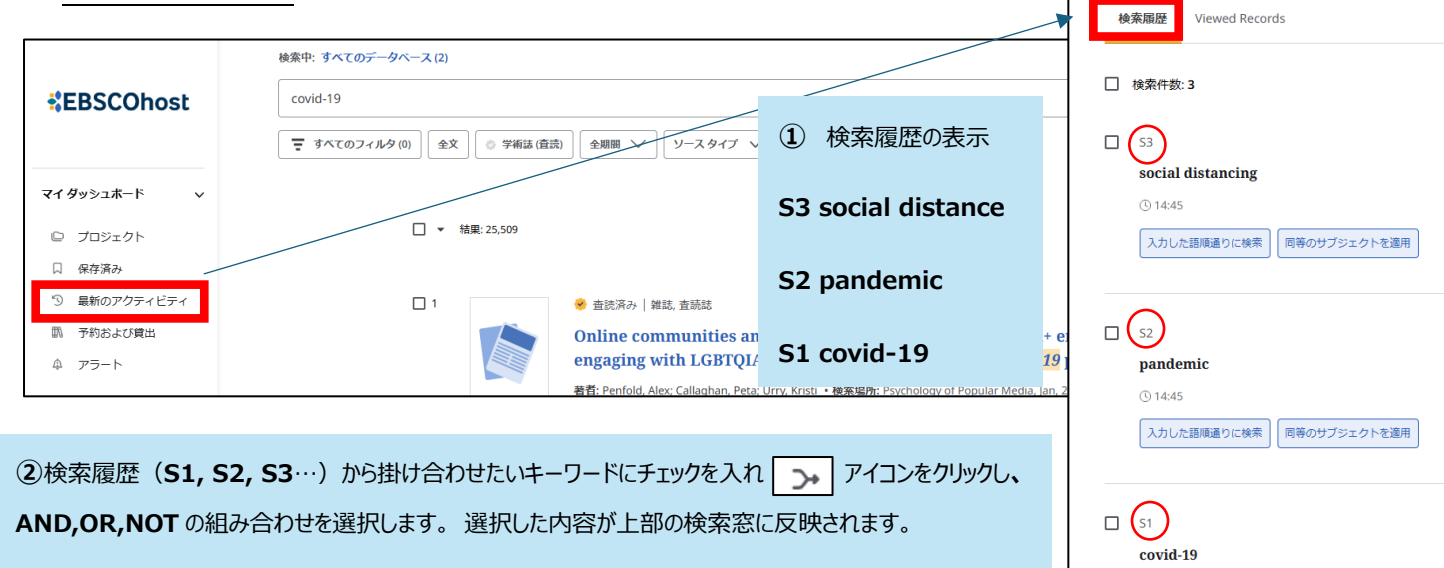

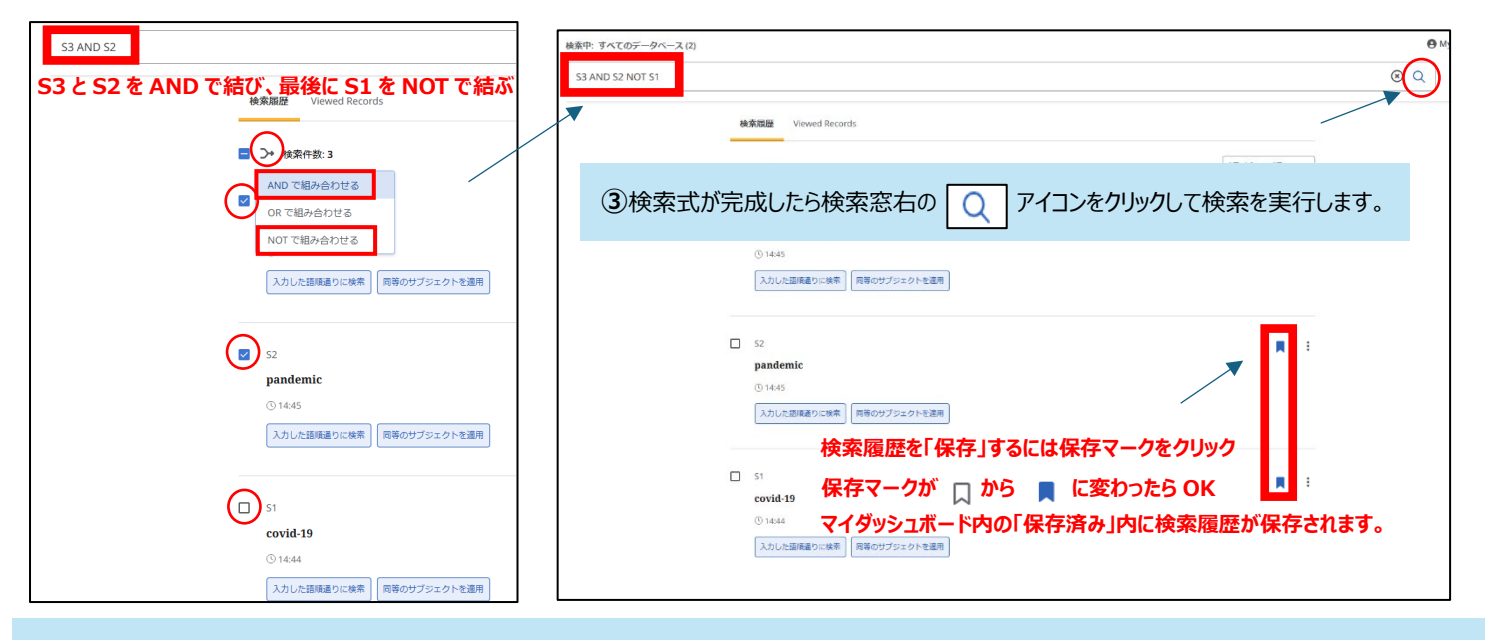

④保存した検索履歴から再度検索を実行するには、まずマイダッシュボード内の「最新のアクティビティ」内に表示された検索履歴を「保存」します。検索 履歴はマイダッシュボード内の「保存済み」内に保存されます。「保存済み」内の検索履歴から、お好みのキーワードをクリックして検索を実行します。この時、 「最新のアクティビティ」内の表示されていた検索履歴 S1,S2,S3(Sと数字)は消え、キーワードの検索式のみが表示されます。

| र्रिBSCOhost                                                   | 検索中: すべてのデータペー<br>covid-19 | 保存済み     wa     scal distance 0R pandemic     rocial distance 0R pandemic     tr     () 1/2     fr     () 1/2     fr     () 1/2     fr     () 1/2     fr     () 1/2     fr     () 1/2     fr     () 1/2     fr     () 1/2     fr     () 1/2     fr     () 1/2     fr     () 1/2     fr     () 1/2     () 1/2     () 1/2     () 1/2     () 1/2     () 1/2     () 1/2     () 1/2     () 1/2     () 1/2     () 1/2     () 1/2     () 1/2     () 1/2     () 1/2     () 1/2     () 1/2     () 1/2     () 1/2     () 1/2     () 1/2     () 1/2     () 1/2     () 1/2     () 1/2     () 1/2     () 1/2     () 1/2     () 1/2     () 1/2     () 1/2     () 1/2     () 1/2     () 1/2     () 1/2     () 1/2     () 1/2     () 1/2     () 1/2     () 1/2     () 1/2     () 1/2     () 1/2     () 1/2     () 1/2     () 1/2     () 1/2     () 1/2     () 1/2     () 1/2     () 1/2     () 1/2     () 1/2     () 1/2     () 1/2     () 1/2     () 1/2     () 1/2     () 1/2     () 1/2     () 1/2     () 1/2     () 1/2     () 1/2     () 1/2     () 1/2     () 1/2     () 1/2     () 1/2     () 1/2     () 1/2     () 1/2     () 1/2     () 1/2     () 1/2     () 1/2     () 1/2     () 1/2     () 1/2     () 1/2     () 1/2     () 1/2     () 1/2     () 1/2     () 1/2     () 1/2     () 1/2     () 1/2     () 1/2     () 1/2     () 1/2     () 1/2     () 1/2     () 1/2     () 1/2     () 1/2     () 1/2     () 1/2     () 1/2     () 1/2     () 1/2     () 1/2     () 1/2     () 1/2     () 1/2     () 1/2     () 1/2     () 1/2     () 1/2     () 1/2     () 1/2     () 1/2     () 1/2     () 1/2     () 1/2     () 1/2     () 1/2     () 1/2     () 1/2     () 1/2     () 1/2     () 1/2     () 1/2     () 1/2     () 1/2     () 1/2     () 1/2     () 1/2     () 1/2     () 1/2     () 1/2     () 1/2     () 1/2     () 1/2     () 1/2     () 1/2     () 1/2     () 1/2     () 1/2     () 1/2     () 1/2     () 1/2     () 1/2     () 1/2     () 1/2     () 1/2     () 1/2     () 1/2     () 1/2     () 1/2     () 1/2     () 1/2     () 1/2     () 1/2     () 1/2     () 1/2     () 1/2     () 1/2     () 1/2     () 1/2 | 様索履歴は個人アカウント MyEBSCO を作成すると<br>ログアウト後も保存ができます。未作成の場合は画面<br>にアカウント作成を促すメッセージが表示されます。                    |
|----------------------------------------------------------------|----------------------------|----------------------------------------------------------------------------------------------------|----------------------------------------------------------------------------------------------------|
| <ul> <li>プロジェクト</li> <li>保存済み</li> <li>予 最新のアクティビティ</li> </ul> |                            | (covid-19<br>()120<br>金文 TATCARSC & TELIBERER 「RECOTD'S_OF-EER<br>(アカウント<br>Pandemic<br>()120                                                                                                    | C保存<br>- 全代成するか、MyEBSCO にサインインして、保存したアイ<br>EU、研究を整理し、デバイス間で同期します。<br>- <b>&gt;トロ介点 サインイン</b><br>単・<br> |

#### 【検索結果レコードを一括保存・引用・共有する】

新ユーザーインターフェースでは、検索結果のレコードを一度に最大 50 件まで一括保存、引用、共有ができます。 また、検索結果のレコードを最大 25,000 件一括エクスポートもご利用いただけます。 ※25,000 件一括エクスポート機能は個人アカウント MyEBSCO が必須です。

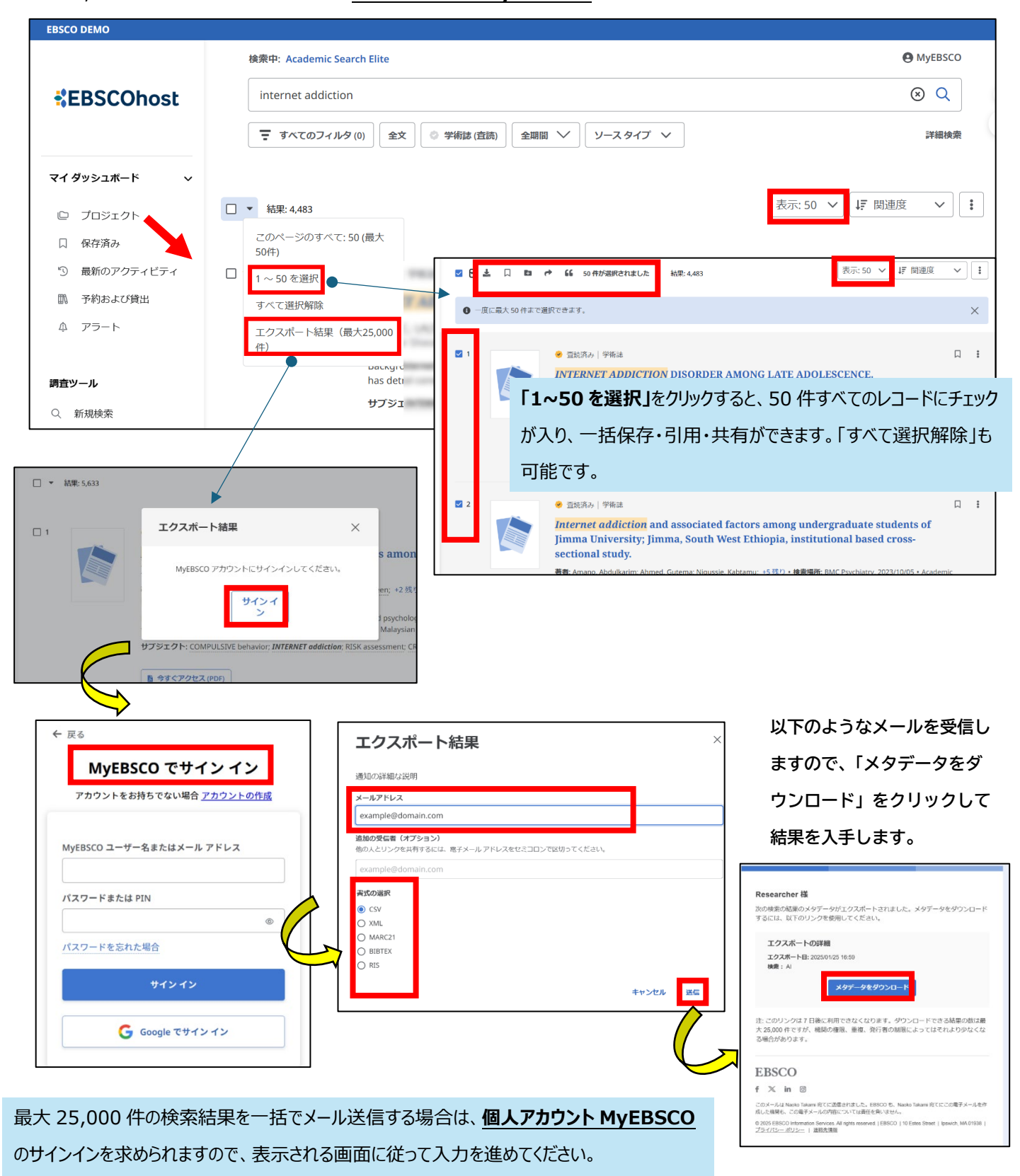

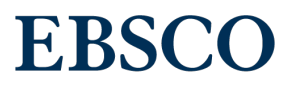

### 【雑誌アラート】

雑誌アラートは、出版物の詳細画面で作成できます。アラートは、Eメールで送信することも、 「マイ ダッシュボード」の「アラート」からアラート一覧を確認することも可能です。

雑誌アラートは新ユーザーインターフェースには移行されませんので、新ユーザーインターフェースでアラートを作り直す必要が あります。予めご了承ください。

| フィルタ 検索オブション     出版物     サブジェクト     : その他       Academic Search Ulti      aaos         アルファペット順      いずれかの語句に一致      ・サブジェクトおよび説明                                                                                                 |                                                                                                    |
|----------------------------------------------------------------------------------------------------|----------------------------------------------------------------------------------------------------|
| ← 戻る                                                                                                    | 検索条件に追加                                                                                                    |
| Periodical<br>AAOS Now<br>Presents news and reviews of orthopedic practice and risk management, socioeconomic tre<br>subspecialty topics, continuing medical education and technology updates.                                    | ▲ アラートの作成<br>ends, egi ← 共有                                                                                                    |
| □ AAOS Now<br>フラート総約をご利用いただ/こ/t                                                                                                    | ×<br>学術誌アラ <sup>▲</sup> トを作成                                                                                                    |
| <u>プラード機能をとればれいたにには、</u><br>個人アカウント「MyEBSCO」が必要です。                                                                                                    | <b>アラート名</b><br>AAOS Now<br>8/255                                                                                                    |
| こんこちは、さん<br>"AAOS Now" の学術誌アラートが作成され、号または記事が プラットフォームに追加される<br>ど通知されます。                                                                                                    | 説明 (オプション)<br>                                                                                                    |
| <ul> <li>アラートの詳細</li> <li>アラート名: AAOS Now</li> <li>作成日: 2024/10/17 12:05</li> <li>データー、オーフラーク・川の利用取扱われていてのご、クロ・フトムはまた</li> </ul>                                                                                                  | 有効期限<br>2025/10/17。すべてのアラートは作成から 1 年後に期限切れになります。期限を延長するには、アラート<br>を編集する必要があります。<br>*ンターフェイス                                                   |
| テースノンロノールのかの中の音楽なりへてのテージへてスに対してアラードが美い<br>されます。<br>アラードはコンテンツが利用可能になると送信され、2025/10/17に有効期限が切れます。<br>MyEBSCOアカウントにサインインしてアラートを管理してください。このメッセージに返信し<br>ないでください。アラートに関するその他のご不明点については、EBSCO Connect をご覧                              | EBSCONST Research Databases<br>ユーザー設定<br>ロ 全文のみのアラート。<br>アラート適知<br>マ はい、アラートの作成」をクリックすると、<br>個人アカウント「MyEBSCO」の登録者宛に<br>「アラートの詳細」が E メールで届きます。 |
| <tau.<br>EBSCO</tau.<br>                                                                                                    | ✓ はい、号または記事が追加されたとこにメールを文けなりなり。<br>メールアドレス                                                                                                    |
| f ≥ in 回<br>このメールは Harumi Kato 宛てに送信されました。EBSCO も、 第てにこの電子メールを作成した機 関も、この電子メールの内容については責任を負いません。<br>© 2024 EBSCO Information Services. All rights reserved.   EBSCO   10 Estes Street   Ipswich, MA 01938  <br>プライパシー オリシー   連絡先情報 | データベース<br>プロフィールのすべてのデータベースに対してアラートが実行されます。<br>キャンセル アラートの作成                                                                                  |
|                                                                                                    |                                                                                                    |

### 【検索アラート】

検索アラートを作成し、検索条件に基づく最新情報を受け取ることができます。 アラート機能をご利用いただくには、個人アカウント「MyEBSCO」が必要です。なお、旧ユーザーインターフェースで作成した 検索アラートは新ユーザーインターフェースには移行されませんので、新ユーザーインターフェースでアラートを作り直す必要が あります。予めご了承ください。

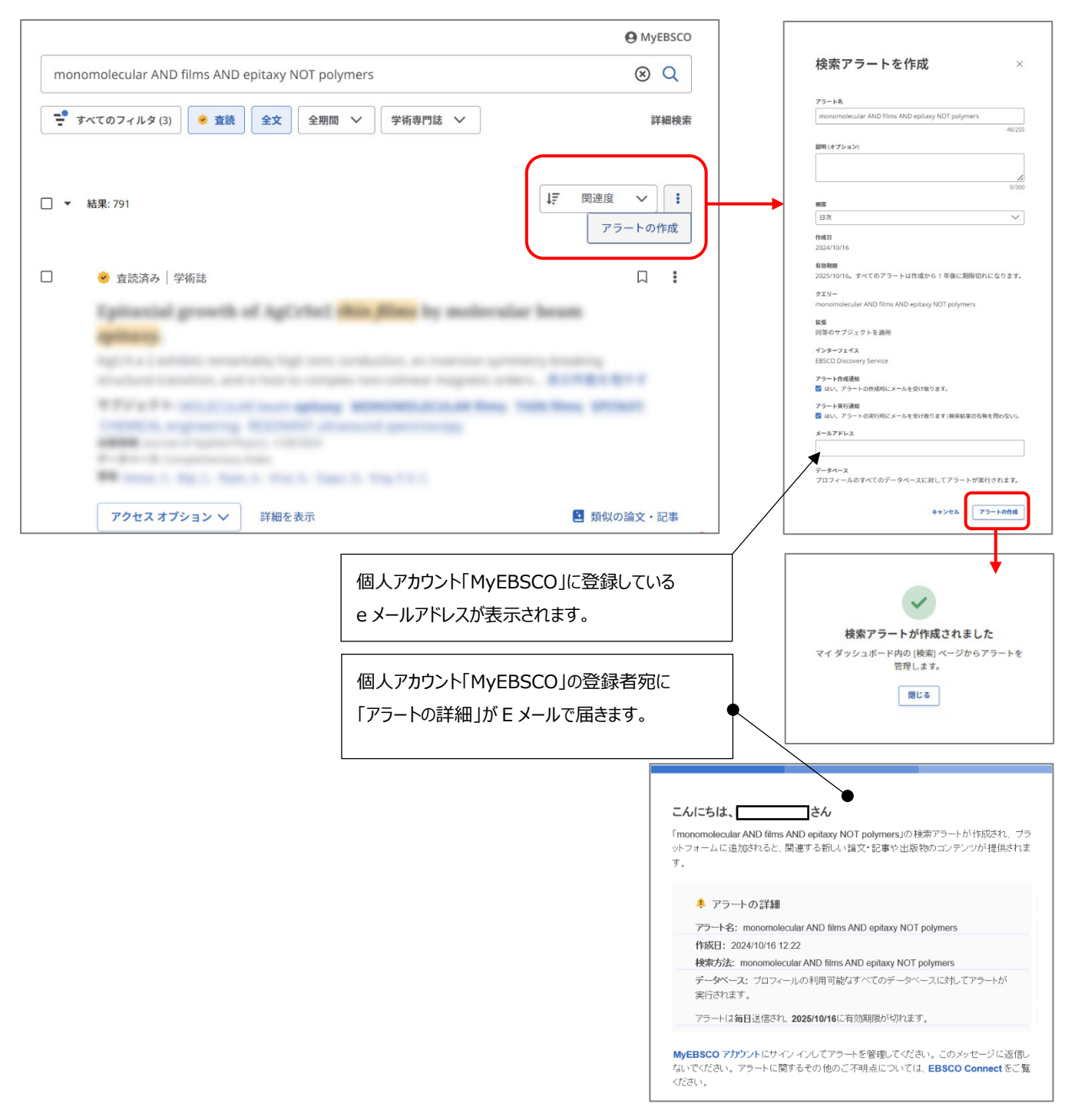

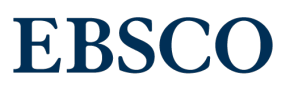

#### 【音声読み上げ機能】

新ユーザーインターフェースでは、フルテキストの音声読み上げ機能が改善されました。 オンライン全文、PDFともに「音量」「再生速度」の調節、音源(MP3)のダウンロードができます。 オンライン全文ではさらに「自動スクロール」機能にテキストハイライト色を選べるようになりました。 ※音声を再生するときは、右上のイヤホンアイコンをクリックします。

|                                             | 66 | ÷ | 4           | ≚     | 8    | ۲ | ≔  |
|---------------------------------------------|----|---|-------------|-------|------|---|----|
|                                             |    | Ô | 再生          |       |      |   |    |
| in Africa: the role of international trade. |    |   |             |       |      |   |    |
|                                             |    |   | 音量          |       |      |   | •  |
|                                             |    |   | 再生道         | 速度    |      |   | 1x |
|                                             |    |   | 自動ス         | スクロー. | ١L   |   | ~  |
|                                             |    |   | MP3         | をダウン  | ノロード |   |    |
|                                             |    |   | テキス         | ストの強  | 調表示  |   | ~  |
|                                             |    |   | 単語の         | の色    |      |   |    |
|                                             |    |   | <b>立</b> 百/ |       |      |   |    |
|                                             |    |   |             |       |      |   |    |
|                                             |    |   | _           |       |      |   |    |
|                                             |    |   |             |       |      |   |    |
|                                             |    |   |             |       |      |   |    |
|                                             |    |   |             |       |      |   | (  |

翻訳会社・翻訳者 📒 Microsoft

### 【オンライン全文を翻訳する】

#### 新ユーザーインターフェースでフルテキストの翻訳機能が改善されました。 <u>オンライン全文</u>があれば英語から日本語をはじめ他の言語に翻訳が可能です。 下記の例では英語から日本語へ翻訳しており、[元の言語] ボタンをクリックすれば再び英語に戻すことができます。

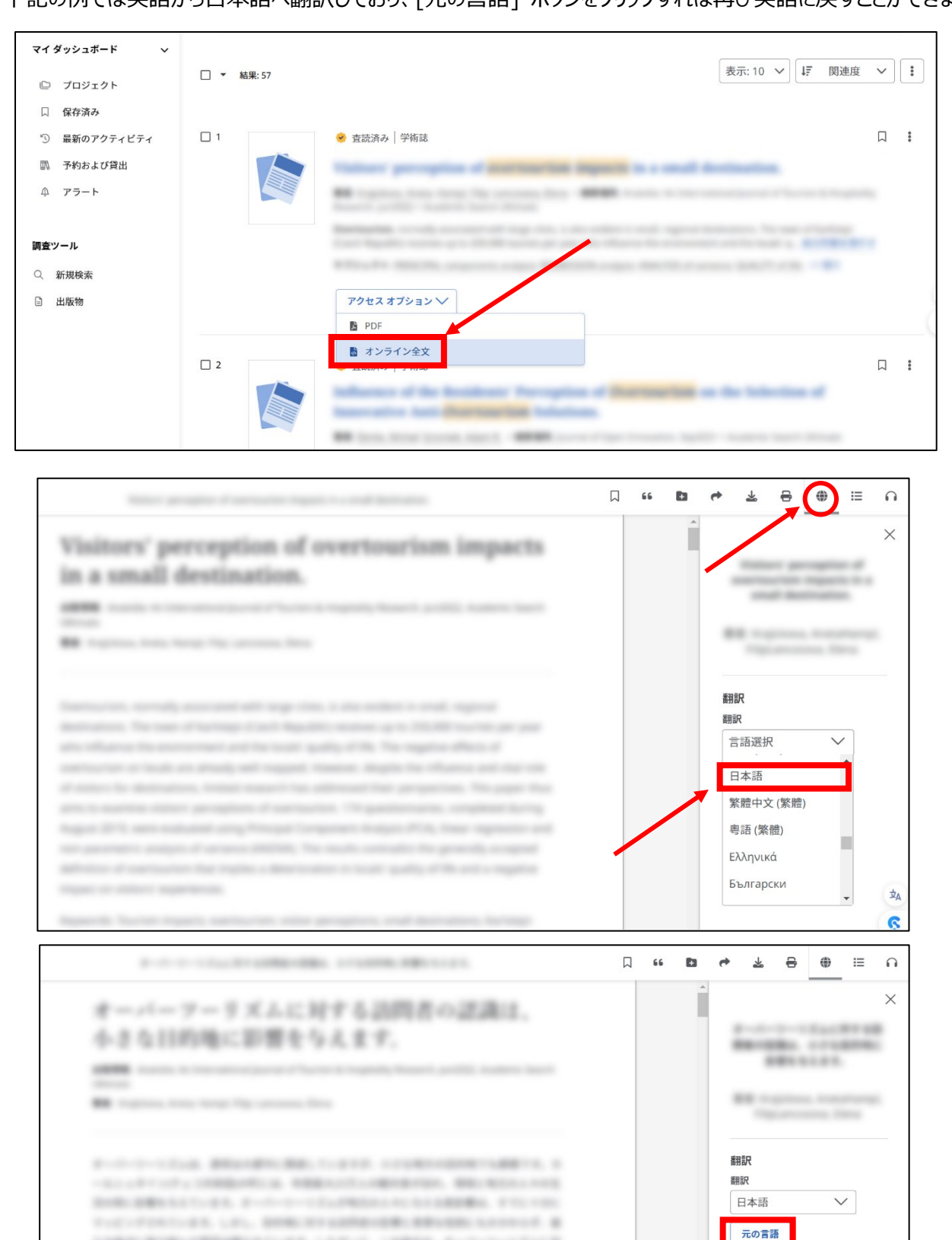

LOBORD BURGLERING CONTRACT, LARVE, LARVE, MARKER, M-10-1010-1010-0

PERMITSING AND ADDRESS OF A DESCRIPTION OF A DESCRIPTIONO